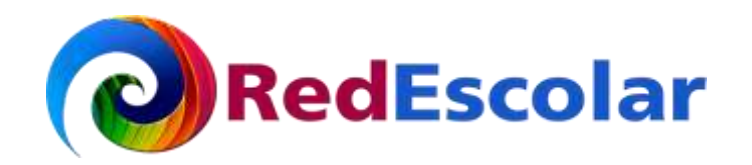

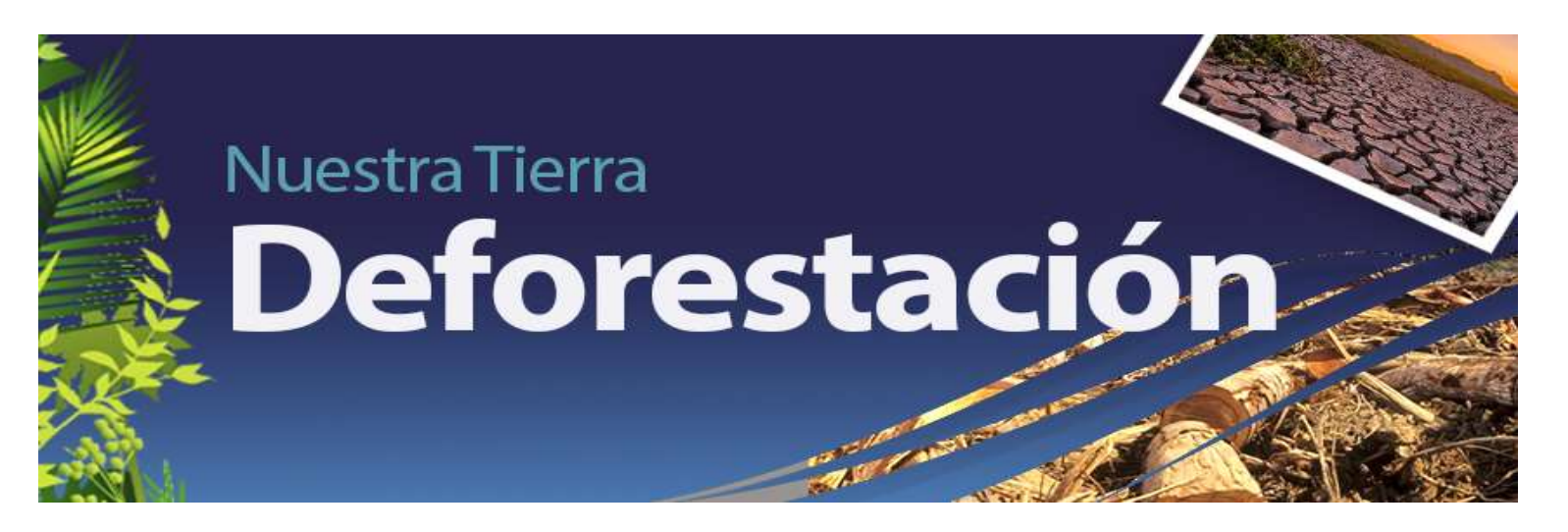

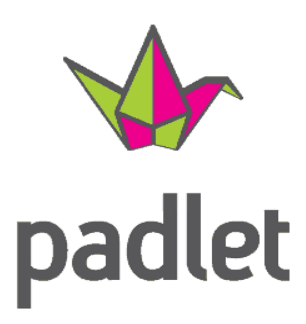

# ¿Cómo publicar en Padlet?

Elaborado por: María de los Ángeles Serrano Islas

Para publicar tus evidencias, ingresa al siguiente enlace:

https://padlet.com/nuestra\_tierra/deforestacion

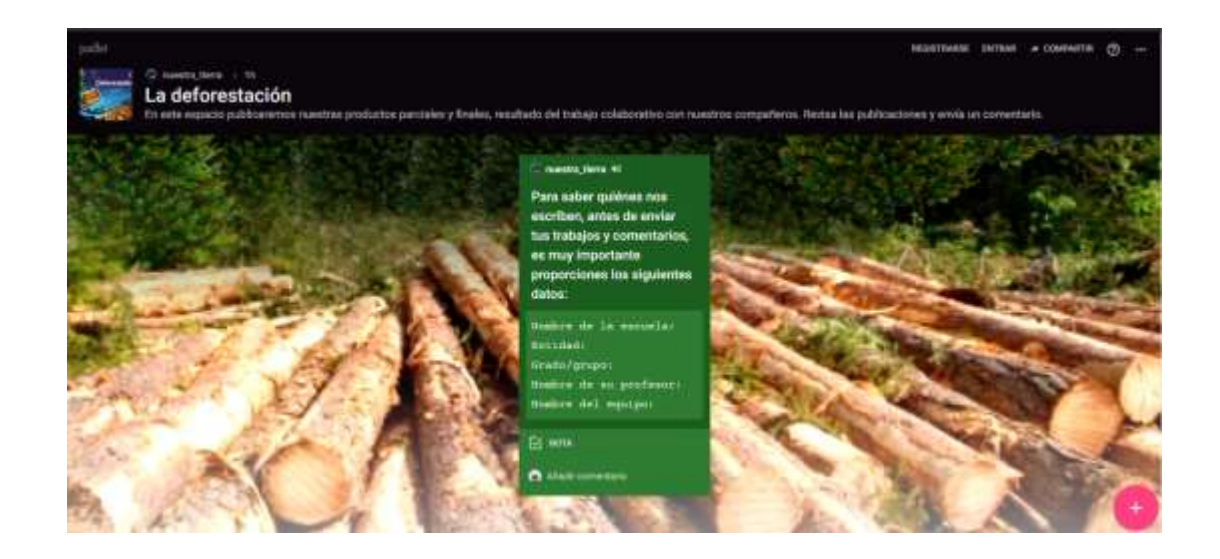

Una vez dentro podemos subir nuestras evidencias de tres formas:

- 1. Por nuestra cuenta de Google.
- 2. Con nuestra cuenta de Microsoft.
- 3. Directamente al dar clic en comentarios.

Para que ingresemos con nuestras cuentas de Google o Microsoft, sigamos los siguientes pasos :

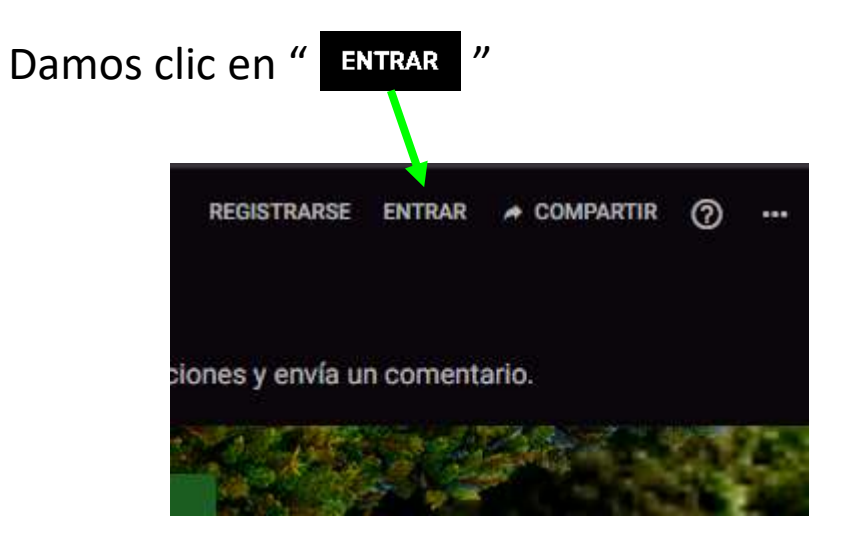

A continuación aparecerá dos de las formas para ingresar al Padlet de *Nuestra Tierra: La deforestación*.

#### Entrar a Padlet

¿No tienes una cuenta de Padlet? Registrarse

| G | Log in with Google    | > |
|---|-----------------------|---|
|   | Log in with Microsoft | > |

Para que ingresemos con nuestra cuenta de correo Google, damos clic en:

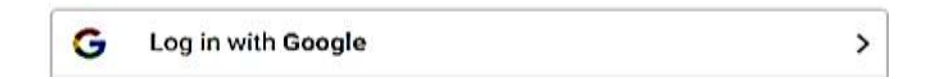

Posteriormente, proporcionamos nuestra cuenta de correo e ingresamos la contraseña:

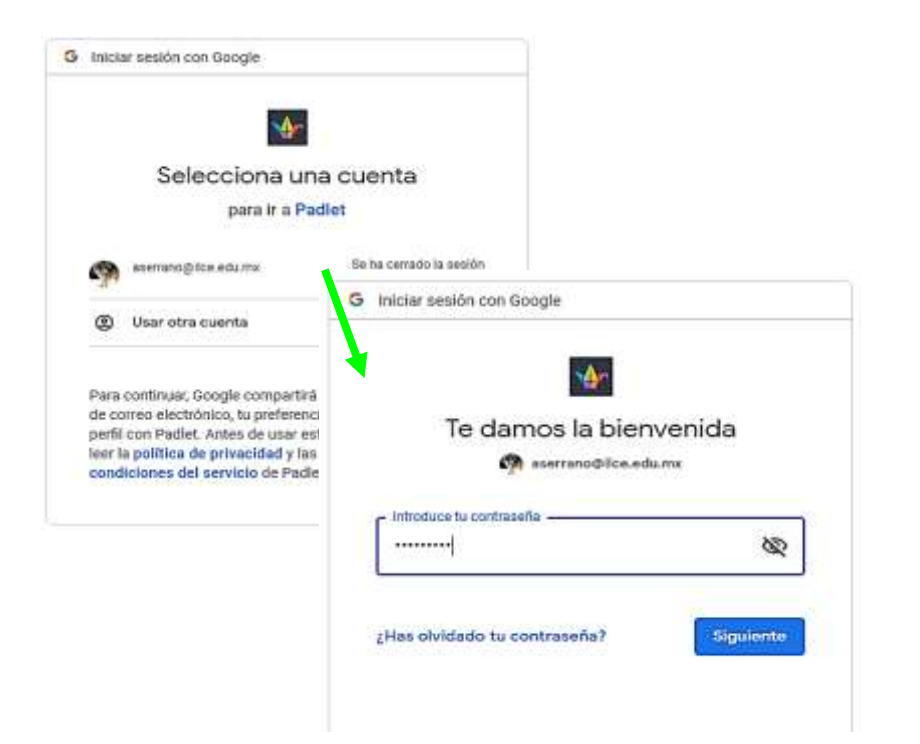

Para que ingresemos con nuestra cuenta de correo Microsoft, damos clic en:

Log in with Microsoft >

De igual manera, proporcionamos nuestra cuenta de correo e ingresamos la contraseña:

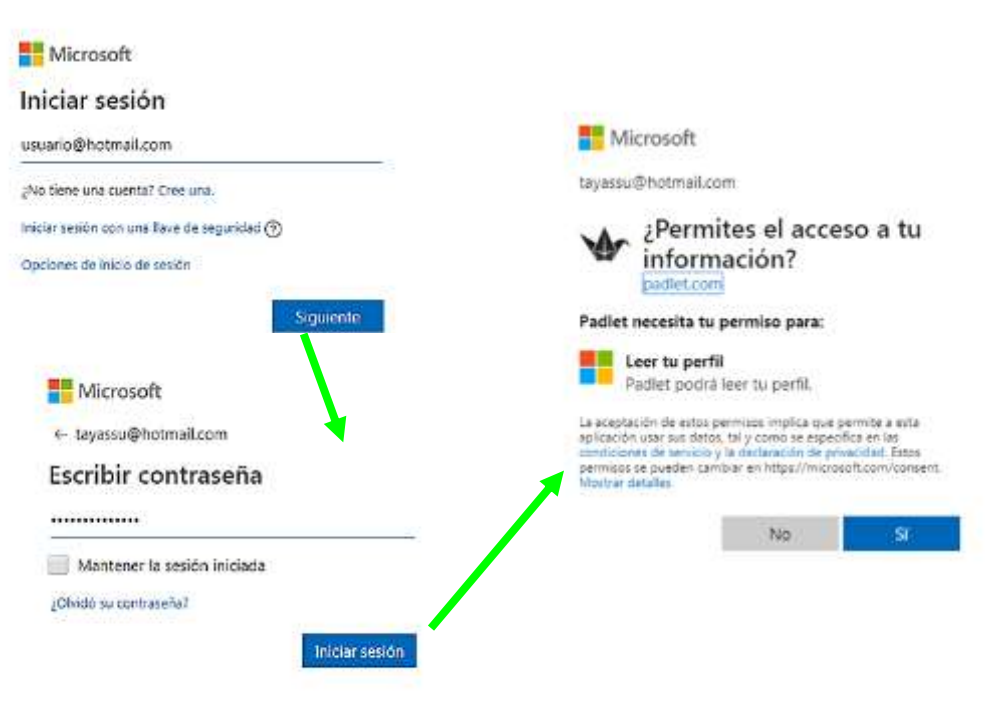

Una vez dentro de padlet.com, seleccionamos "Basic", que es la versión gratuita.

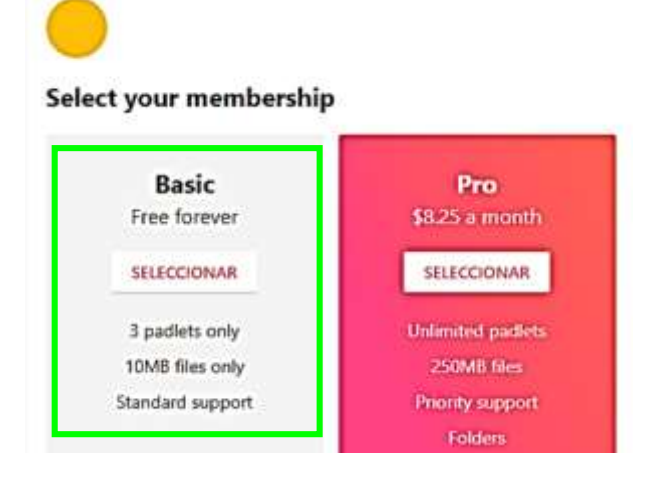

Ingresamos a la pagina principal donde podemos unirnos a un Padlet ya hecho.

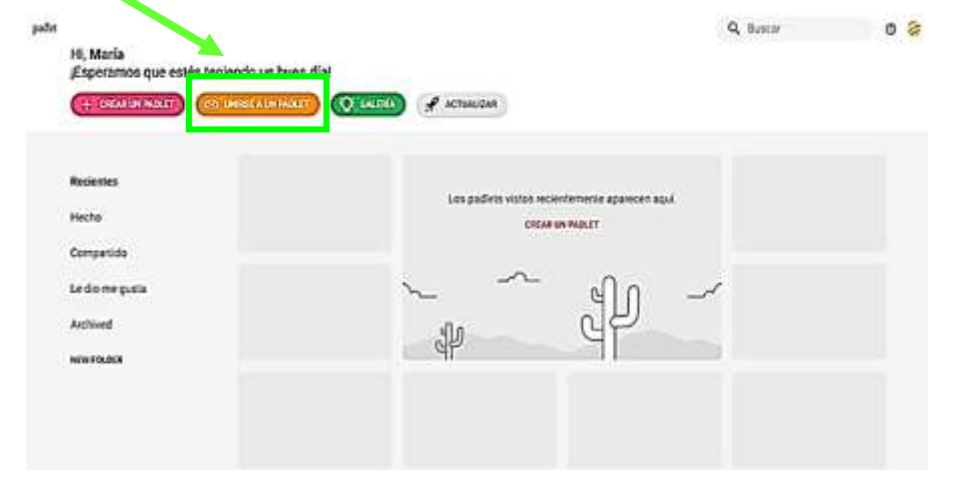

Damos clic en el botón naranja, "Unirse a Padlet" y se desprenderá una pestaña donde tenemos que escribir el URL del padlet, y damos clic "en ENVIAR".

### Pega la URL del padlet

P. ej. https://padlet.com/nuestra\_tierra/deforestacion

CANCELAR ENVIAR

Y nos dirigirá a la pagina del padlet que elegimos.

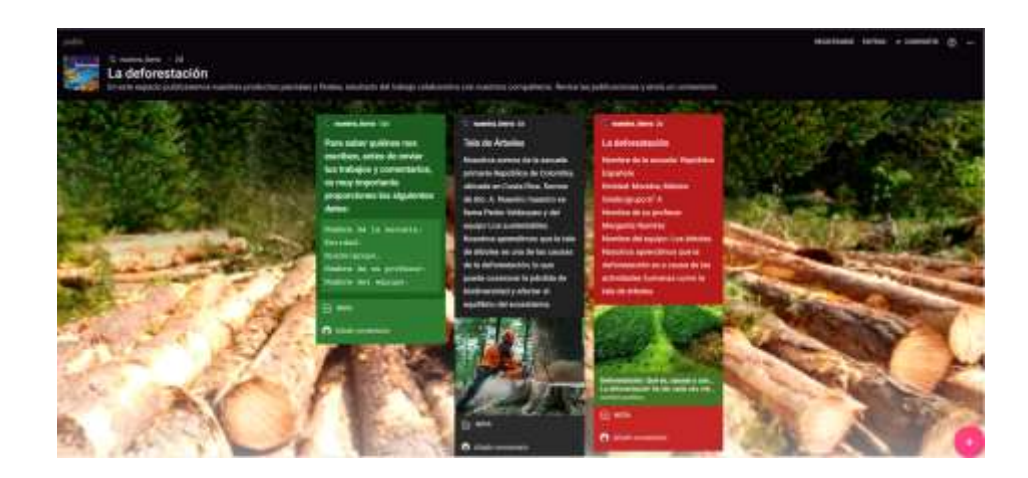

Después de que subimos nuestras evidencias y comentarios, cerramos nuestra sesión. Damos clic en el circulo que aparece en la parte superior derecha de la pantalla y luego en "Cerrar Sesión".

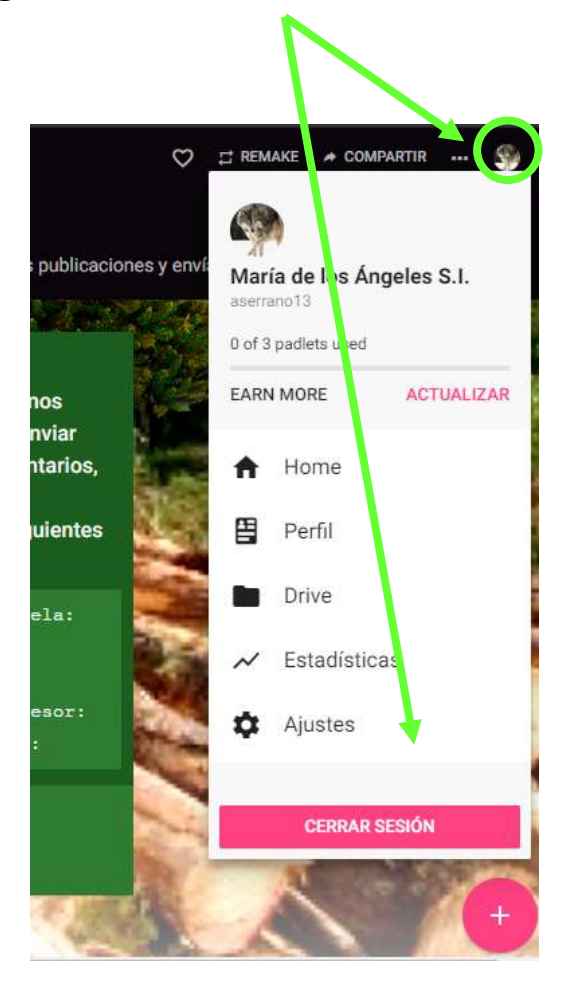

Para ingresar directamente, sin registrarnos con nuestras cuentas de correo, basta dar clic al siguiente enlace:

https://padlet.com/nuestra\_tierra/deforestacion

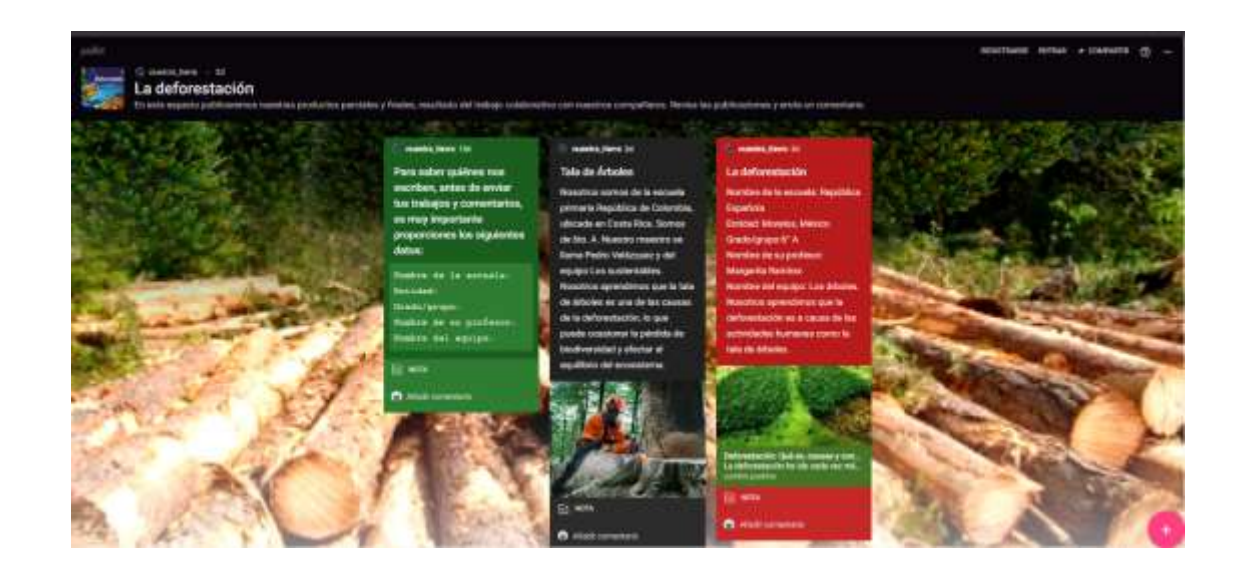

Enseguida veremos cómo podemos subir nuestras evidencias en cualquiera de los casos antes mencionados. Para ingresar nuestras pasamos el puntero del ratón en: (+) Al realizar esto, aparecerá lo siguiente:

Double click anywhere, drag files in, paste from clipboard, or click here to post.

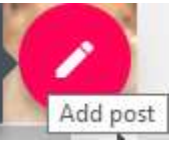

Dice: De doble clic en cualquier lugar, arrastre archivos, pegue desde el portapapeles o haga clic aquí para publicar: Aparecerá el siguiente cuadro de diálogo, donde podemos subir nuestras evidencias

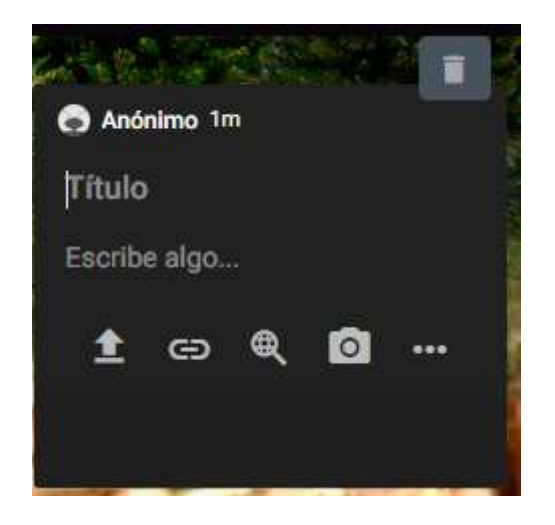

# ¿Cómo hacer una publicación?

En Título ponemos el tema de nuestra publicación.
En la parte de Escribe algo... agregamos los datos solicitados y el contenido de nuestra publicación.
Si queremos cancelar la publicación debemos dar clic en para eliminarla.

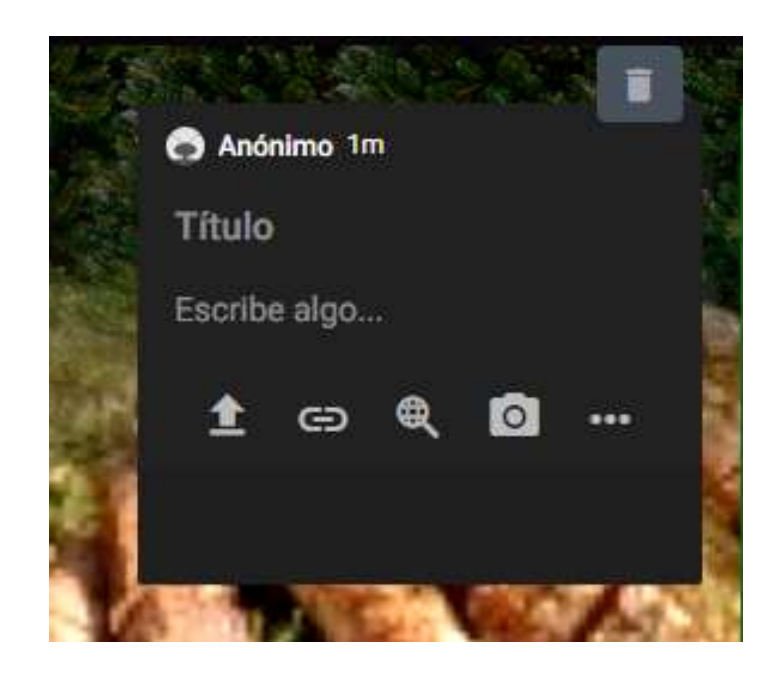

Para saber quiénes nos escriben, antes de enviar tus evidencias y comentarios, es muy importante proporciones los siguientes datos en el espacio

:

de Escribe algo...

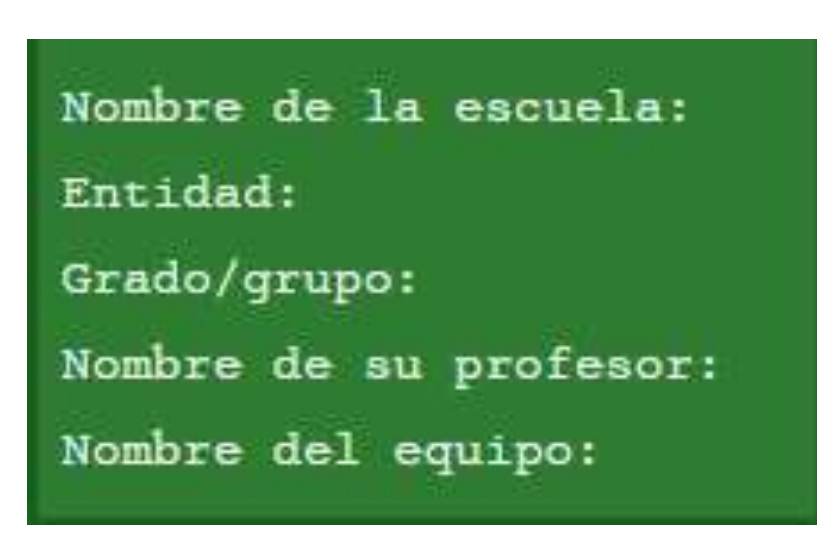

Posteriormente, podemos escribir nuestro comentario.

Abajo del recuadro de diálogo aparecen los siguientes elementos, que son de utilidad para subir nuestras evidencias.

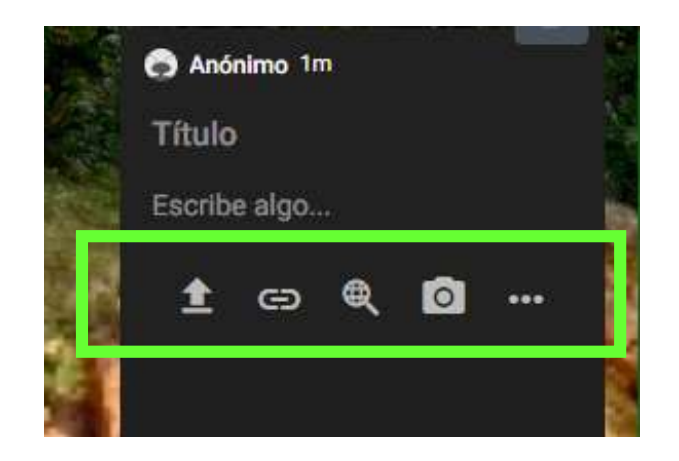

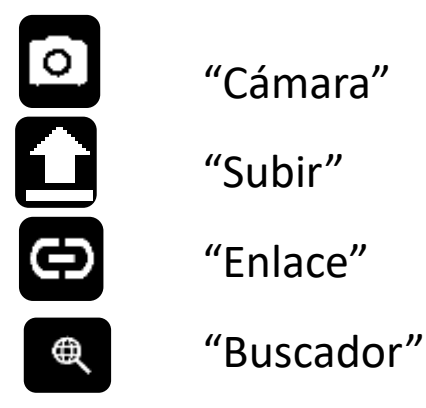

Cuando damos clic al icono Cy y se despliega la pestaña:

Archivos

Pick a file from your computer by dragging it

CERRAR

puede editar con el icono

Una vez publicado se

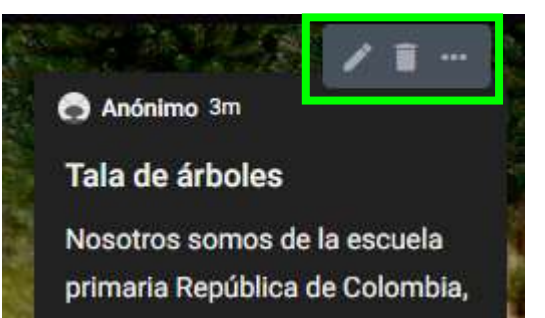

Al dar clic en el icono se despliega una pestaña donde podemos cambiar de color nuestra publicación así como copiar, transferir, ampliar la publicación y eliminar publicación.

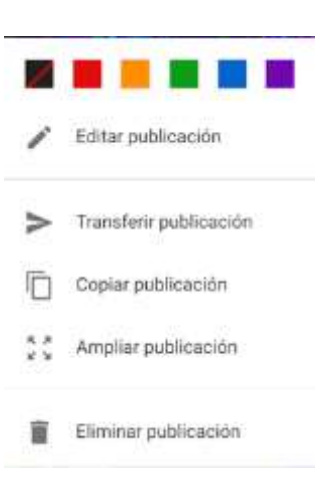

## here or by clicking the button below. We support all kinds of files – images, videos, docs, spreadsheets, presentations, pdfs, songs, and more.

#### PICK FILE

Aquí podemos elegir un archivo de nuestra computadora arrastrándolo aquí o haciendo clic en el botón "Pick File". Admite todo tipo de archivos: imágenes, videos, documentos, hojas de cálculo, presentaciones, archivos PDF, audio y más. Con el icono podemos agregar un enlace. Admite todo tipo de URL de imágenes, YouTube, Google Drive, Soundcloud, artículos, blogs, lo que sea.

Al dar clic aparece una nueva pestaña donde podemos ingresar el enlace que queramos. Y damos clic en "Guardar".

## Enter URL

E.g. https://drive.google.com/mydocument

We support all kinds of URLs - images, YouTube, Google Drive, Soundcloud, articles, blogs, you name it.

CANCELAR GUAR

Con podemos acceder al navegador y buscar imágenes, gifs, videos, audio o información en la Web que queramos.

Por ejemplo si buscamos "Tala de Árboles", aparece lo siguiente. Elegimos alguna de las publicaciones. Al dar clic, se añade a nuestro comentario. Podemos eliminar la publicación en

| CERRAR    |           | Buscar |       |               |
|-----------|-----------|--------|-------|---------------|
| Enter sea | arch term |        |       | $\rightarrow$ |
| IMAGES    | VIDEOS    | GIFS   | AUDIO | WEB           |

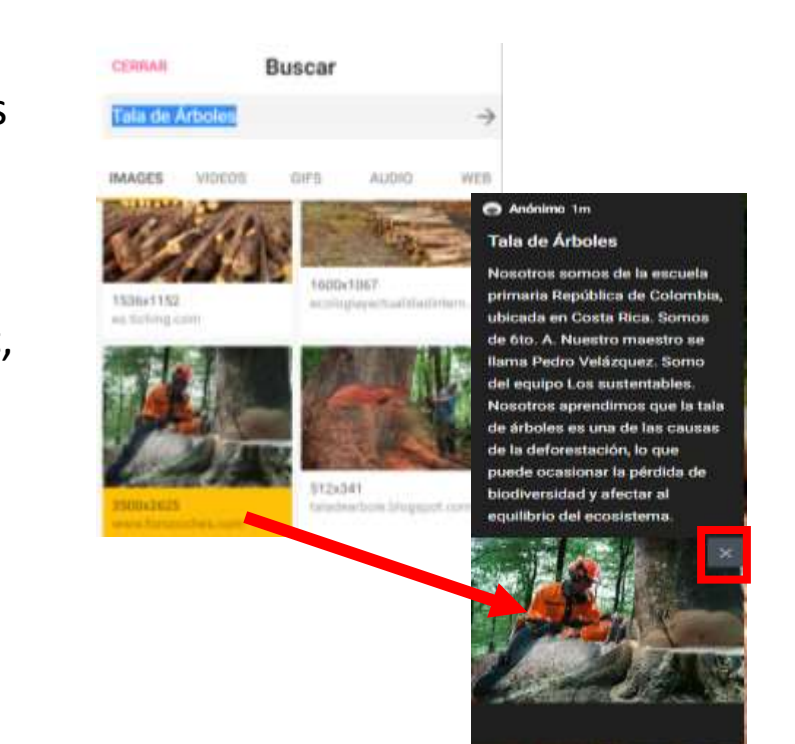

Podemos dar clic en la opción de más, y se despliega una pestaña con los nuevos iconos:

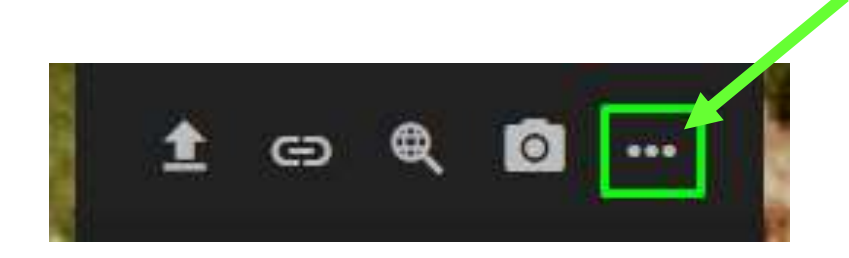

- "Film" (video). Aquí podemos grabar un video con nuestra web cam y subirlo a una publicación.
- "Voice" (Nota de voz). Con esta herramienta podemos grabar una nota de voz.
- "Draw" (dibujar). Podemos agregar un dibujo.
- "Map" (mapa). Podemos agregar una ubicación.
- "Padlet" con este botón podemos insertar un enlace a otro Padlet.
- Entre otros.

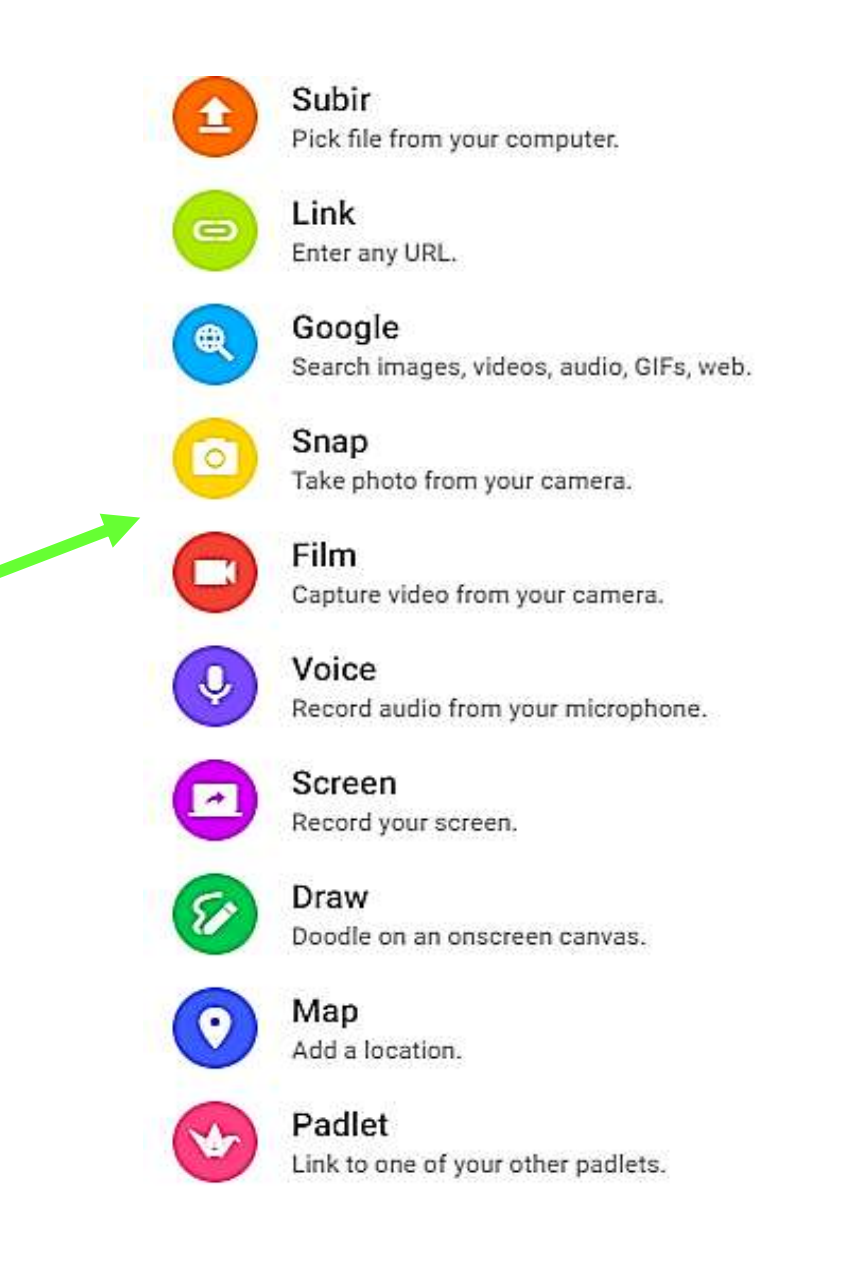

¿Cómo agregar un comentario a otra publicación?

- Escogemos la publicación que queremos comentar y damos clic en "Añadir comentario".
- Añadimos el comentario que deseamos dejar y damos clic en opara subir nuestro comentario.
- También podemos editar o eliminar nuestro comentario, dando clic en se despliega una pestaña donde aparecen las opciones "Editar comentario" y "Eliminar comentario", damos clic en la opción que queramos.

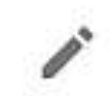

Editar comentario

Eliminar comentario

| puede ocasionar la pérdid  | a de |
|----------------------------|------|
| biodiversidad y afectar al |      |
| equilibrio del ecosistema. |      |
|                            |      |
| S Añadir comentario        | Θ    |

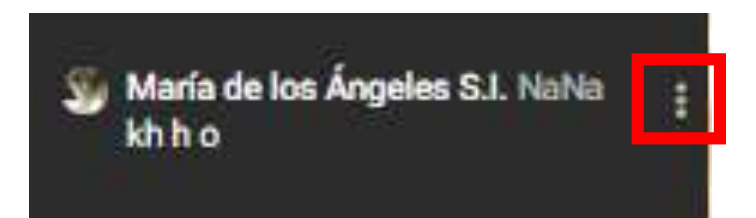

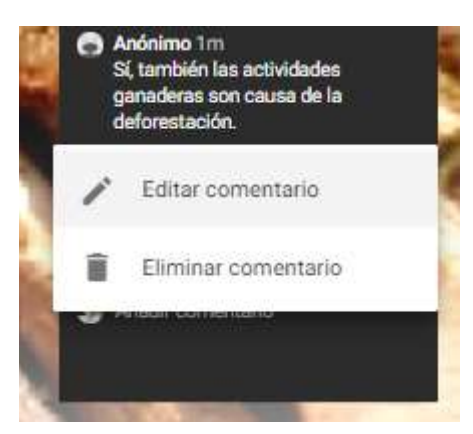

Si abrimos sesión con nuestra cuenta de correo con Google o Microsoft, debemos cerrar sesión, al dar clic en el circulo que aparece en la parte superior derecha de la pantalla y luego en "Cerrar Sesión".

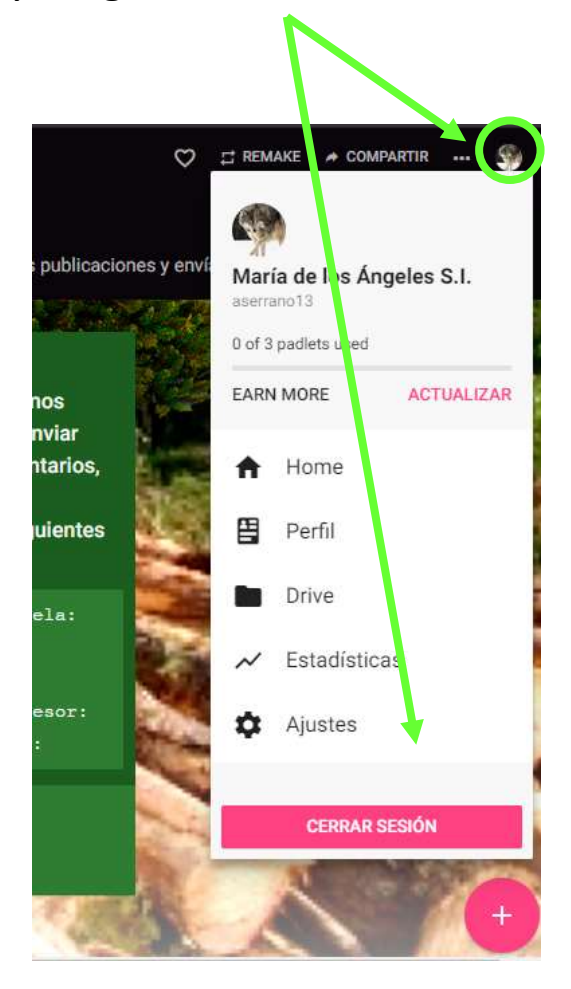

De esta manera, habremos subido nuestras evidencias y comentarios de lo que nuestros compañeros dicen.

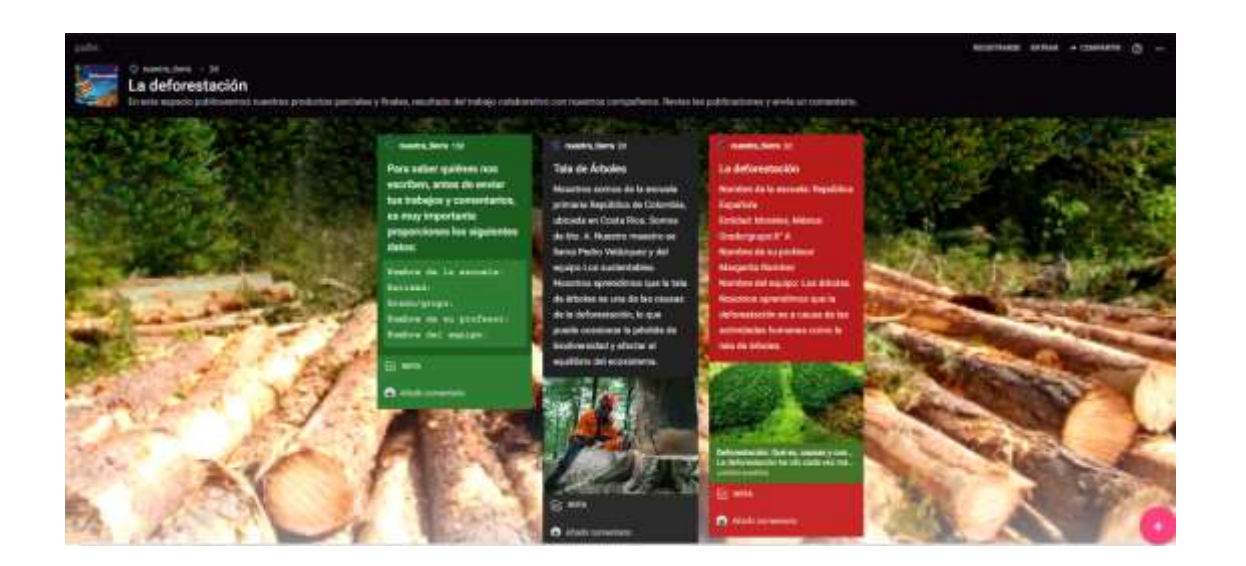

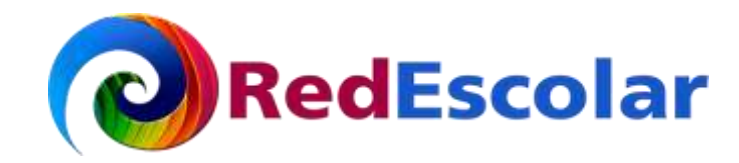

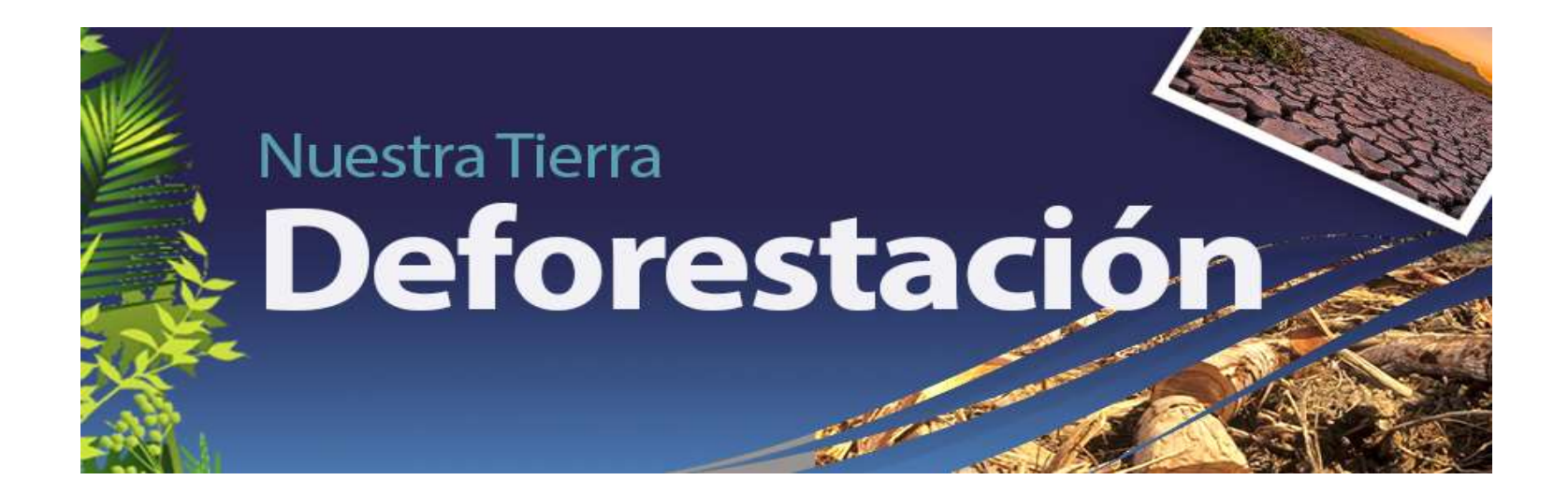

Elaborado por: María de los Ángeles Serrano Islas